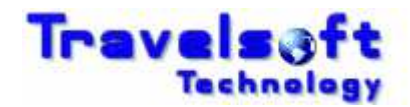

## **Authorisation Process - Booking Screen**

- On the final booking information screen there will be a new section for Booking Approvers.
- Select how the booking is to be authorised as follows:

| approval type: | Single Authoriser (Only one person needs to approve the travel request)<br>Multiple Authorisers (More than one person can or needs to approve the travel request) |
|----------------|----------------------------------------------------------------------------------------------------|
| approval by:   | If Multiple Authorisers is select, you need to select if either can approve or both need to approve.                                                              |
| authoriser 1:  | Select the person who needs to approve this travel request.                                                                                                    |
| authoriser 2:  | Select the 2 <sup>nd</sup> person who needs to approve this travel request. (If Multiple Approvers is selected.)                                                  |

| Approvers                               |                                            |  |  |  |  |
|-----------------------------------------|--------------------------------------------|--|--|--|--|
| approval type                           | ⊙ single authoriser ○ multiple authorisers |  |  |  |  |
| approval by                             | 🔿 either can approve 💫 🔿 all must Approve  |  |  |  |  |
| authoriser 1                            | Select                                     |  |  |  |  |
| authoriser 2                            | Select                                     |  |  |  |  |
| generate reservation & generate request |                                            |  |  |  |  |

## **Booking Authoriser – Authorisation Process**

• The relevant authorisers will receive an email notification (shown below) that there is a booking which requires their approval.

Subject: Travel Approval Notification for Travel Request: 170

Dear Mr John Smith,

## A NEW TRAVEL REQUEST FOR YOUR URGENT APPROVAL HAS BEEN RECEIVED.

As a designated approver, you are required to either approve or decline this request. You can do so here: 170

Important: This link is unique to you and you should under no circumstances FW this email, or share this link.

## **Travel Request Summary:**

Travel Requested by: Ms Jane Jones Motivation: Sales Meeting Departure Date: 01 November 2010 Travel Request No: 170 Booking Reference No: L96VXO Traveller: Mr Mark Johnson

XYZ Travel 27 11 8076931 Please do not reply to this email.

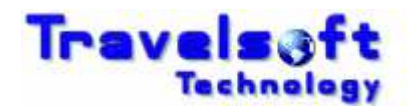

• Click on the Travel Request Number 170 in the email which will open the Travel Request Online.

| Flight                          | From                    | То                       |         | Date       |            | Departs     | Arrives    | Class |  |
|---------------------------------|-------------------------|--------------------------|---------|------------|------------|-------------|------------|-------|--|
| MN100                           | Cape Town Intl(CPT)     | O R Tambo Intl Arpt(JNB) |         | 16/11/2010 |            | 06:30       | 08:30      | Y     |  |
| MN479                           | Lanseria Intl Arpt(HLA) | Cape Town Intl(CPT)      |         | 18/11/2010 | 18/11/2010 |             | 23:55      | Y     |  |
| * Fare Details                  |                         |                          |         |            |            |             |            |       |  |
|                                 |                         | Currency                 | Fare    | VAT        | Taxes      | Service Fee | VAT On Fee | Total |  |
| Fare Breakdown Per Adult        |                         | ZAR                      | 1078.94 | 151.06     | 108        | 0           | 0          | 1338  |  |
| generate and send approval code |                         |                          |         |            |            |             |            |       |  |
|                                 | send                    | s                        | end     |            |            |             |            |       |  |
| sms app                         | sms approval code input |                          |         |            |            |             |            |       |  |
| in                              | put approval code       |                          |         |            |            |             |            |       |  |
|                                 |                         | аррг                     | ove S   |            |            |             |            |       |  |
| re                              | ason for rejection      |                          |         |            |            |             |            |       |  |
|                                 |                         | rejo                     | a s     |            |            |             |            |       |  |

- At the end of the Travel Request there will be a section to Approve / Reject the Travel Request.
- An Authorisation Code is required to approve or reject the travel requisition.
- Click on the Send Button which will generate the one time authorisation code instantly to your mobile phone.
- Insert the authorisation code received on your mobile phone in the Input Approval Code field, as shown below:

| sms approval code input |         |
|-------------------------|---------|
| input approval code     | 9875    |
|                         | approve |
| reason for rejection    |         |
|                         | reject  |

- To Approve the Travel Request, click on the Approve button.
- To Reject the Travel Request, enter the reason for the rejection, and click on Reject button.